# Kopiointiopas

## Pikakopion tekeminen

1 Aseta alkuperäinen asiakirja automaattiseen asiakirjansyöttölaitteeseen kuvapuoli ylöspäin lyhyt reuna edellä tai skannaustasolle kuvapuoli alaspäin.

Huomautus: Älä aseta automaattiseen asiakirjansyöttölaitteeseen postikortteja, valokuvia, kalvoja, valokuvapaperia tai mitään lehtileikkeiden kaltaisia pieniä tai ohuita alkuperäiskappaleita. Aseta ne skannaustasolle.

- 2 Jos asetat asiakirjan automaattiseen asiakirjansyöttölaitteeseen, säädä paperinohjaimet.
- **3** Paina tulostimen ohjauspaneelin **O**-painiketta.
- 4 Jos asetit asiakirjan skannaustasolle, palaa aloitusnäyttöön valitsemalla Finish the Job (Viimeistele työ).

## Kopioiminen asiakirjansyöttölaitteella

1 Lisää alkuperäinen asiakirja asiakirjansyöttölaitteeseen etupuoli ylöspäin lyhyt reuna edellä.

Huomautus: Älä aseta automaattiseen asiakirjansyöttölaitteeseen postikortteja, valokuvia, kalvoja, valokuvapaperia tai mitään lehtileikkeiden kaltaisia pieniä tai ohuita alkuperäiskappaleita. Aseta ne skannaustasolle.

- 2 Säädä paperinohjaimet.
- **3** Valitse aloitusnäytöstä kohta **Copy (Kopio)** tai valitse kopiomäärä näppäimistöllä. Kopiointinäyttö avautuu.
- **4** Tee tarvittavat muutokset kopiointiasetuksiin.
- 5 Valitse kohta Copy It (Kopioi).

## Kopioiminen skannaustasolta

- 1 Aseta alkuperäiskappale skannaustason vasempaan yläkulmaan skannattava puoli alaspäin.
- 2 Valitse aloitusnäytöstä kohta **Copy (Kopio)** tai valitse kopiomäärä näppäimistöllä. Kopiointinäyttö avautuu.
- **3** Tee tarvittavat muutokset kopiointiasetuksiin.
- 4 Valitse kohta Copy It (Kopioi).
- 5 Aseta mahdollisista lisäsivuista seuraava skannaustasolle ja valitse kohta Scan the Next Page (Skannaa seuraava sivu).
- 6 Palaa aloitusnäyttöön valitsemalla kohta Finish the Job (Viimeistele työ).

## Tulostustyön keskeyttäminen kopioiden ottamista varten

Voit keskeyttää nykyisen tulostustyön ja ottaa kopioita:

Huomautus: Job interrupt (Työn keskeytys) -asetuksen on oltava On (Käytössä), jotta tämä toiminto toimii.

1 Aseta alkuperäinen asiakirja automaattiseen asiakirjansyöttölaitteeseen kuvapuoli ylöspäin lyhyt reuna edellä tai skannaustasolle kuvapuoli alaspäin.

**Huomautus:** Älä aseta automaattiseen asiakirjansyöttölaitteeseen postikortteja, valokuvia, pieniä kohteita, kalvoja, valokuvapaperia tai mitään lehtileikkeiden kaltaisia ohuita alkuperäiskappaleita. Aseta ne skannaustasolle.

- **2** Jos asetat asiakirjan automaattiseen asiakirjansyöttölaitteeseen, säädä paperinohjaimet.
- **3** Paina tulostimen ohjauspaneelin 🕖-painiketta.
- 4 Aseta mahdollisista lisäsivuista seuraava skannaustasolle ja valitse kohta Scan the Next Page (Skannaa seuraava sivu).
- 5 Jos asetit asiakirjan skannaustasolle, palaa aloitusnäyttöön valitsemalla Finish the Job (Viimeistele työ).

## Kopiointinäytöt ja -asetukset

### Kopioi kohteesta

Toiminto avaa ikkunan, jossa määritetään kopioitavien asiakirjojen koko.

- Määritä paperikoko Kopioi kohteesta -asetukseksi koskettamalla paperikoon painiketta. Uusi asetus näkyy avautuvassa kopiointi-ikkunassa.
- Kun Kopioi kohteesta -asetuksena on Eri kokoja, voit kopioida alkuperäisen asiakirjan, joka sisältää eri paperikokoja (Letterja Legal-kokoisia sivuja).
- Kun Kopioi kohteesta -toiminnon asetukseksi on valittu Automaattinen koon tunnistus, skanneri havaitsee alkuperäisen asiakirjan koon automaattisesti.

### Copy to (Kopioi kohteeseen)

Tämä asetus avaa ikkunan, jossa määritetään kopioiden paperikoko ja -laji.

- Voit valita paperikoon Copy to (Kopioi kohteeseen) -asetukseksi valitsemalla paperikoon painikkeen. Uusi asetus näkyy avautuvassa kopiointi-ikkunassa.
- Jos Copy from (Kopioi kohteesta) ja Copy to (Kopioi kohteeseen) -kokoasetukset poikkeavat toisistaan, tulostin säätää Scale (Skaalaa) -asetuksen automaattisesti.
- Jos lokeroissa ei ole haluamaasi paperityyppiä tai -kokoa, valitse **Manual Feeder (Käsinsyöttö)** ja syötä paperi käsin monisyöttölaitteen kautta.
- Kun Copy to (Kopioi kohteeseen) -asetus on Auto Size Match (Automaattinen koon täsmäys), kukin kopio on alkuperäisen asiakirjan kokoinen. Jos lokeroissa ei ole vastaavaa paperikokoa, tulostin skaalaa kopiot lokeroissa olevalle paperikoolle.

### Sovita

Toiminto luo kopiosta kuvan, jonka kokosuhde alkuperäiseen on 25–400 %. Laite voi määrittää sovituksen myös automaattisesti.

- Kun haluat kopioida erikokoiselle paperille, esimerkiksi Legal-kokoiselta Letter-kokoiselle, määritä Kopioi kohteesta- ja Kopioi kohteeseen -paperikoot. Tällöin laite sovittaa kopiot automaattisesti.
- Koskettamalla vasenta nuolta voit pienentää ja koskettamalla oikeaa nuolta suurentaa arvoa prosentin kerrallaan.
- Voit muuttaa arvoa nopeammin pitämällä sormea nuolen päällä.
- Jos kosketat nuolta yli kahden sekunnin ajan, muutoksen tahti kiihtyy.

### Darkness (Tummuus)

Säätää kopioiden tummuutta ja kirkkautta suhteessa alkuperäiseen asiakirjaan.

### Content (Sisältö)

Tällä toiminnolla määritetään tulostimelle alkuperäisen asiakirjan tyyppi. Valittavissa ovat vaihtoehdot Teksti, Teksti/kuva, Valokuva, Tulostettu kuva tai Väri.

- Teksti Korostaa terävän, mustan, tarkan tekstin kirkkaanvalkoista taustaa vasten.
- Teksti/Kuva valitse, kun alkuperäiset asiakirjat sisältävät sekä tekstiä että grafiikkaa tai kuvia.
- Valokuva Skanneri huomioi erityisen tarkasti grafiikan ja kuvat. Kun asetus on käytössä, skannaaminen kestää tavallista kauemmin, mutta laite korostaa alkuperäiskappaleen kaikkia värisävyjä.
- **Tulostettu kuva** Valitse, kun kopioit rasterikuvia tai grafiikkaa, kuten lasertulostimella tulostettuja asiakirjoja tai sanomalehden sivuja, joissa on enimmäkseen kuvia.
- Väri kopioiden skannaus- ja tulostustyypin määrittäminen. Värillisiä asiakirjoja voidaan kopioida.

### Sivut (kaksipuolisuus)

Tässä voit valita kaksipuolisuusasetukset. Voit tulostaa kopioita yksi- tai kaksipuolisesti, kopioida kaksipuolisia asiakirjoja kaksipuolisesti tai kopioida kaksipuolisia asiakirjoja yksipuolisesti.

### Collate (Lajittelu)

Säilyttää tulostustyön sivut järjestyksessä tulostettaessa useita kopioita työstä. Collate (Lajittelu) -asetus tulostaa oletusarvoisesti sivut järjestyksessä (1,2,3) (1,2,3). Poista Collate (Lajittelu) -asetus käytöstä, jos haluat, että laite tulostaa kopiosarjan samannumeroisten sivujen mukaan (1,1,1) (2,2,2) (3,3,3).

### **Options (Asetukset)**

Toiminnot-painiketta painamalla voi avata ikkunan, jossa muutetaan seuraavia asetuksia: Paperinsäästö, Kuvankäsittelyn lisätoiminnot, Työn mukautus, Erotinsivut, Marginaalin siirto, Reunojen poistaminen, Ylä-/alatunniste, Vesileima, Sisältö ja Kaksipuolisuuden lisätoiminnot. Voit myös tallentaa toiminnot pikavalinnoiksi.

#### Paper Saver (Paperinsäästö)

Tällä asetuksella voit tulostaa useita sivuja samalle sivulle. Paperinsäästön toinen nimi on Monisivutulostus. Englanninkielinen termi on N-up printing. Jos esimerkiksi valitset 2 sivua/arkki -asetuksen, yhdelle sivulle tulostetaan kaksi sivua, ja jos valitset 4 sivua/arkki -asetuksen, yhdelle sivulle tulostetaan neljä sivua. Koskettamalla Print Page Borders (Tulosta sivun reunat) -kohtaa voit lisätä kopioon tai poistaa siitä alkuperäisen asiakirjasivun reunat.

#### Kuvankäsittelyn lisäasetukset

Tässä voit säätää Background Removal (Taustan poisto)-, Contrast (Kontrasti)-, Shadow Detail (Varjon yksityiskohdat)-, Scan Edge to Edge (Skannaus reunasta reunaan)-, Color Balance (Väritasapaino)- ja Mirror image (Peilikuva) -asetuksia ennen asiakirjan kopioimista.

### Mukautettu työ

Yhdistää useita skannauksia yhdeksi työksi.

Huomautus: Mukautetut työt eivät ehkä ole käytettävissä kaikissa malleissa.

#### Erotinsivut

Asetus lisää tyhjän arkin kopioiden, arkkien ja tulostustöiden väliin. Erotinarkit voidaan ottaa lokerosta, jossa on eri tyyppistä tai väristä paperia kuin paperi, jolle kopiot tulostetaan.

Kopiointiopas Sivu 4/4

#### Margin Shift (Marginaalin siirto)

Suurentaa marginaalia haluttuun kohtaan. Se voi olla tarpeen, jos kopiot sidotaan tai rei'itetään. Voit säätää marginaalin leveyden lisäys- tai vähennysnuolilla. Jos marginaali on liian leveä, kopio leikkautuu.

#### Edge Erase (Reunojen poistaminen)

Poistaa epäselvät kohdat tai asiakirjan reunoihin tehdyt merkinnät. Voit poistaa saman verran kaikista reunoista tai vain valitsemastasi reunasta. Edge Erase (Reunojen poistaminen) -asetus poistaa kaiken valitulta alueelta, jolle ei myöskään tulosteta mitään.

#### Ylätunniste/alatunniste

Toiminnossa voidaan valita jokin seuraavista vaihtoehdoista: Päivämäärä/aika, Sivunumero, Bates-numerotunniste, tai Mukautettu teksti. Toiminto voi tulostaa valitun vaihtoehdon joko ylä- tai alatunnisteena.

#### **Overlay** (Vesileima)

Lisää kopioon vesileiman (tai viestin), joka tulostuu kopion sisällön päälle. Voit valita vaihtoehdoista Kiireellinen, Luottamuksellinen, Kopio tai Luonnos. Voit myös lisätä mukautetun viestin Lisää mukautettu teksti -kenttään. Valitsemasi sana näkyy himmeänä ja suurin kirjaimin jokaisella sivulla.

Huomautus: Järjestelmän tukihenkilö voi myös luoda mukautetun vesileiman.Mukautetun vesileiman luomisen jälkeen käytettävissä on painike, jossa on kyseisen vesileiman kuvake.

#### Advanced Duplex (Kaksipuolisuuden lisätoiminnot)

Tällä asetuksella määritetään, ovatko asiakirjat yksi- vai kaksipuolisia, minkäsuuntaisia asiakirjat ovat ja miten ne on sidottu.

#### Tallenna pikavalintana

Toiminnon avulla voidaan tallentaa nykyiset asetukset pikavalintana.